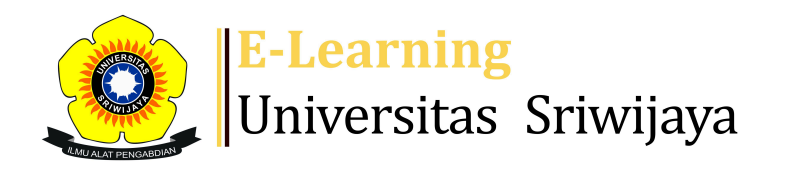

f Dashboard

My courses Ho

Homepages-UNSRI Courses

Help Helpdesk

Searc

Dashboard > My courses > 2425-01-PAE3101 HAMA DAN PENYAKIT TANAMAN TAHUNAN > General > Indralaya (A) > Indralaya (A)

## 2425-01-PAE3101 HAMA DAN PENYAKIT TANAMAN Administration TAHUNAN Indralaya (A) Attendance administration Settings Locally assigned roles Permissions Sessions Add session Report Import Export Status set Temporary users Check permissions 2 **Filters** Upload attendance by CSV Competency breakdown Logs 20 August 2024 12AM 🔥 Backup Page 1 of 2 Restore View mode Sorted list 196207101988111001; Dr.Ir. Harman Hamidson, M.P Course administration 25 V **Email address** First name / Last name Ρ ΕA Remarks # . Set status for 0 0 0 0 • Navigation all V Dashboard LA LERA AGRESTYANI 05071382227088@student.unsri.ac.id 🔘 $\bigcirc$ $\bigcirc$ $\bigcirc$ 1 Site home User enrolment starts 07:58 22.08.2024 Site pages **AA** ALIYA AGUSTIN My courses 05071182227007@student.unsri.ac.id O 2 $\bigcirc$ $\bigcirc$ 2425-01-PIT5021 PRODUKSI User enrolment starts 15:00 21.08.2024 DAN FORMULASI MIKROBA ANT...

| #  | First name / Last name                  | Email address                      | Ρ          | L            | Ε          | Α       | Remarks | 2425-01-PAE3101 HAMA                     |
|----|-----------------------------------------|------------------------------------|------------|--------------|------------|---------|---------|------------------------------------------|
| 3  | <b>SA</b> SERLI AGUSTIN                 | 05071282227054@student.unsri.ac.id | ~          | 0            | $\sim$     |         |         | TAHUNAN                                  |
|    | User enrolment starts 00:13 30.08.2024  |                                    | $\bigcirc$ |              | $\bigcirc$ |         |         | Participants                             |
|    |                                         |                                    |            |              |            |         |         | 🏆 Badges                                 |
| 4  | <b>NA</b> NABILA EKA AGUSTINA           | 05071282227062@student.unsri.ac.id | ٢          | $\bigcirc$   | $\bigcirc$ | 0       |         | 📥 Competencies                           |
|    | User enrolment starts 09:11 27.08.2024  |                                    |            |              |            |         |         | 📰 Grades                                 |
| 5  |                                         | 05071282227033@student.unsri.ac.id | ۲          | 0            |            |         |         | General                                  |
|    |                                         |                                    |            |              | $\bigcirc$ | 0       |         | 🗐 Announcements                          |
|    | User enrolment starts 11:39 25.08.2024  |                                    |            |              |            |         |         | 海 Indralaya (A)                          |
| 6  | GA GIHANDRA KHAIDAR AMIKA PUTRA         | 05071282227034@student.unsri.ac.id | ۲          | 0 (          |            | $\sim$  |         | 🚵 Indralaya (B)                          |
|    | User enrolment starts 08:06 22 08 2024  |                                    |            |              | 0          |         |         | 🗞 Palembang                              |
|    |                                         |                                    |            |              |            |         |         | PF RPS                                   |
| 7  | DA DESMA AZRIYAH                        | 05071182227048@student unsri ac id |            | 0            | $\bigcirc$ | $\circ$ |         | Kuliah ke-1. RPS. Harman                 |
| •  | User enrolment starts 13:47 21.08.2024  | 05071102227040@5tudent.ansh.ac.ia  |            |              | 0          | 0       |         | Hamidson. 13 Agustus                     |
|    |                                         | 05071282227060@student.unsri.ac.id | • (        |              |            |         |         | 2024.<br>Kuliah ke-2 Definisi dan        |
| 8  | YC YOLIZA CINTA                         |                                    |            | $\bigcirc$   | $\bigcirc$ | 0       |         | Permasalahan Hama                        |
|    | User enrolment starts 16:52 21.08.2024  |                                    |            |              |            |         |         | Tanama                                   |
| 9  | SAMUEL GILBERT DAMANIK                  | 05071282227058@student.unsri.ac.id | •          | $\sim$       | $\sim$     |         |         | Kuliah ke-3. Ilmu                        |
|    | liser enrolment starts 13.05 10 09 2024 |                                    |            | 0            | $\bigcirc$ | 0       |         | Pendukung, Aspek dan                     |
|    |                                         |                                    |            |              |            |         |         | Peranan. Ar                              |
| 10 | MF M. FARRAS FAKHRI                     | 05071382227082@student.unsri.ac.id |            | $\bigcirc$   | $\bigcirc$ | $\circ$ |         | Praktikum 1. Hama<br>Tanaman Tahunan dan |
|    | User enrolment starts 10:24 21.08.2024  |                                    |            |              | 0          |         |         | Fksosistem:                              |
| 11 |                                         | 05071282227014@student.unsri.ac.id |            |              |            |         |         | Kuliah ke-4. Konsep                      |
|    | MF M. RAMDANI FATRIANSYAH               |                                    |            | $\bigcirc$ ( | $\bigcirc$ | 0       |         | Teoritis. Arinafril. 5                   |
|    | User enrolment starts 09:18 27.08.2024  |                                    |            |              |            |         |         | Septemb                                  |
| 12 | FF FAHRAN FAUZAN                        | 05071282227053@student.unsri.ac.id | •          | -            |            |         |         | Kuliah ke-5. Arinafril. 10               |
|    | Licor oprolmont starts 09:25 22 09 2024 |                                    |            | $\bigcirc$   | $\bigcirc$ | 0       |         | September 2024. Hama-                    |
|    |                                         |                                    |            |              |            |         |         | ha                                       |
| 13 | RF ROLA FERONIKA ELDIA PUTRI            | 05071282227037@student.unsri.ac.id |            | $\bigcirc$   | $\circ$    | $\cap$  |         | Pendahulaun: Penyakit<br>tanaman tahunan |
|    | User enrolment starts 13:49 21.08.2024  |                                    |            | $\bigcirc$   |            |         |         | Penyakit Tanaman Karet                   |
|    |                                         |                                    |            |              |            |         |         | dan pengelolaannya                       |
| 14 | MH MUHAMMAD HAFIZ ALKHAIR               | 05071182227006@student.unsri.ac.id | $\bigcirc$ | $\bigcirc$   | $\bigcirc$ | 0       |         | (Kelas P                                 |
|    | User enrolment starts 10:24 21.08.2024  |                                    |            |              |            |         |         | Penyakit Tanaman Kopi                    |
|    |                                         |                                    |            |              |            |         |         | dan pengelolaannya                       |
|    |                                         |                                    |            |              |            |         |         | (Kelas Pa                                |

| # First name / Last name                                                            | Email address                           | Ρ | L          | Ε          | Α          | Remarks | Hama pada Tanaman<br>Tebu (Weri Herlin Ph.D)                                                                                                    |
|-------------------------------------------------------------------------------------|-----------------------------------------|---|------------|------------|------------|---------|----------------------------------------------------------------------------------------------------|
| 5M SHALSYABILLA MARSELA PUTRI<br>User enrolment starts 09:08 27.08.2024             | 05071182227010@student.unsri.ac.id      | ٢ | $\bigcirc$ | $\bigcirc$ | 0          |         | Hama pada Tanama<br>Cacao ( Weri Herlin, Ph.D)                                                                                                    |
| AM ASNITA MEILYSA<br>16<br>User enrolment starts 19:57 20.08.2024                   | 05071282227022@student.unsri.ac.id      | ٢ | 0          | $\bigcirc$ | 0          |         | Hama pada Tanaman<br>Cengkeh ( Weri Herlin,<br>Ph.D)                                                                                                    |
| AM AULIA MIRANDA<br>17<br>User enrolment starts 20:20 20.08.2024                    | 05071282227016@student.unsri.ac.id      | ۲ | 0          | 0          | 0          |         | 2425-01-PPT4005 KLINIK<br>TANAMAN<br>2425-01-PPT4002 PENYAKIT<br>PENTING TANAMAN UTAMA<br>2425-01-PPT3108<br>IDENTIFIKASI PENYAKIT<br>TANAMAN<br>2425-01-PPT1105-<br>NEMATOLOGI |
| IM ISNUN MUTMINAH<br>18<br>User enrolment starts 21:43 20.08.2024                   | 05071282227044@student.unsri.ac.id      | ۲ | 0          | 0          | $\bigcirc$ |         |                                                                                                    |
| NN NADIYA SEPTIA NANDA<br>19<br>User enrolment starts 09:10 27.08.2024              | 05071282227042@student.unsri.ac.id      | ٢ | 0          | 0          | 0          |         |                                                                                                    |
| 20 EN EVI RIZKYANI NASUTION<br>User enrolment starts 11:59 22.08.2024               | 05071282227030@student.unsri.ac.id      | ٢ | 0          | 0          | 0          |         | MIKROBIOLOGI PERTANIAN<br>Courses                                                                                                    |
| 21 VN VIKGRIN NAULIA NASUTION<br>User enrolment starts 19:42 20.08.2024             | 05071282227021@student.unsri.ac.id      | ٢ | 0          | 0          | 0          |         |                                                                                                    |
| SN SEPTA NURAINI<br>User enrolment starts 13:45 21.08.2024                          | 05071282227036@student.unsri.ac.id      | ٢ | 0          | 0          | 0          |         |                                                                                                    |
| 23 <b>RO</b> REGINA OLGA NATANIA HUTAURUH<br>User enrolment starts 15:43 20.08.2024 | ۲<br>05071282227032@student.unsri.ac.id | ۲ | 0          | 0          | $\bigcirc$ |         |                                                                                                    |
| 24 LILIS PARYANTI NINGSIH<br>User enrolment starts 13:45 21.08.2024                 | 05071182227066@student.unsri.ac.id      | ٢ | 0          | 0          | 0          |         |                                                                                                    |
| MP MAIYOLA PRATIWI                                                                  | 05071282227047@student.unsri.ac.id      | ٢ | 0          | 0          | 0          |         |                                                                                                    |

Save attendance

Excused = 0

Absent = 0

Announcements
Jump to...
✓
Indralaya (B) ►
Indralaya (B) ►